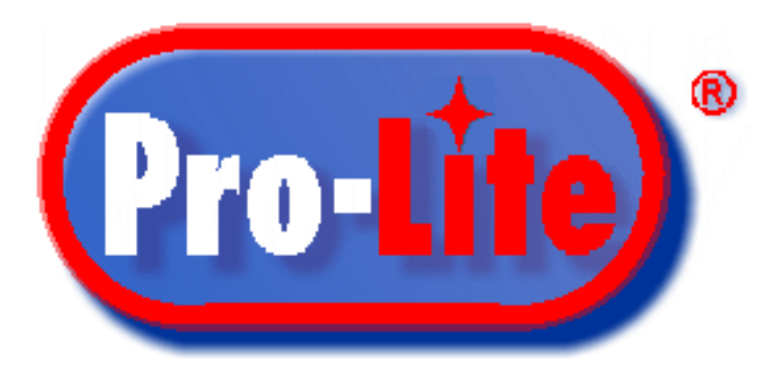

# **BF-430**

## RS232/RS485 to TCP/IP Converter Module

## **Quick Start Guide**

Version 1.0

## **Table of Contents**

| Application Overview                                        |
|-------------------------------------------------------------|
| Installing the BF-430                                       |
| Install VirCOM Software                                     |
| Locate and configure the BF-430 on the network              |
| <b>Determine COM PORTS currently being used by computer</b> |
| Create a Virtual COM                                        |
| Advertising Unit Communication7                             |

### **Application Overview**

Any computer in the network will have access to the advertising unit via the BF-430. In order to achieve communication, the computer(s) will require the advertising software to be installed. Since the advertising unit(s) require serial communication, the VirCOM software must also be installed so that a virtual COM port can be created.

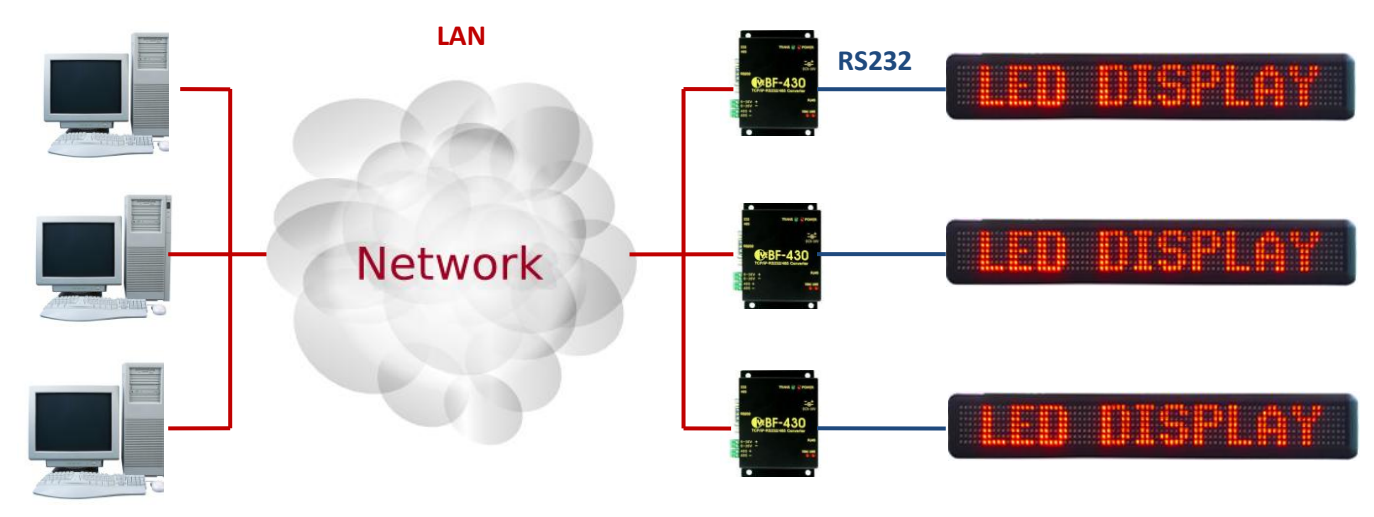

#### **Installing the BF-430**

- 1) Connect your advertising unit to the BF-430 via the Serial Connection
- 2) Set the Serial Communication switch to 232.

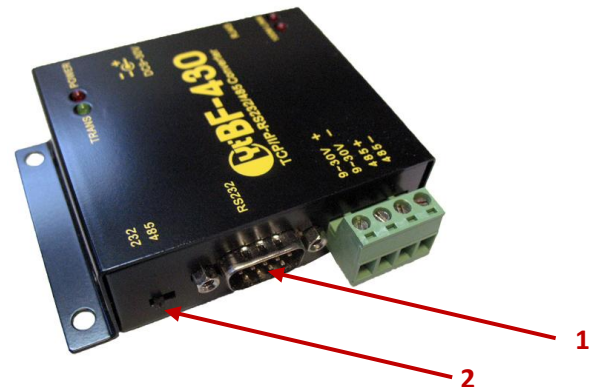

- 3) Connect your network cable to the BF-430 RJ45 port.
- 4) Connect the adaptor side of the power supply to an outlet and the opposite end to the BF-430 DC power input.

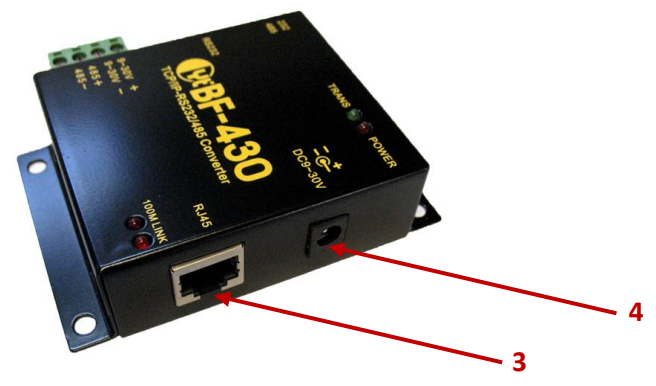

#### Install VirCOM Software

1) Insert the supplied CD into your CD-ROM drive.

#### 2) Run the file Vir\_COM-2\_5\_5\_3\_setup.

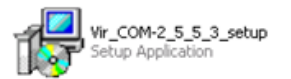

3) Follow the prompts to install the software using the default settings.

#### Locate and configure the BF-430 on the network.

1) From your **Desktop**, run **VSPort.exe**.

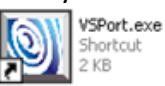

2) Click on Tool and IP Search.

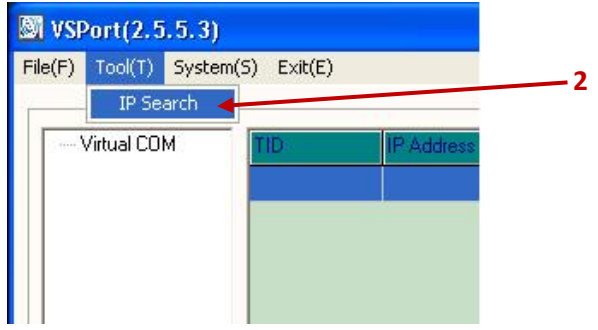

3) If IP Search does not automatically locate the BF-430, click on **Refresh**.

| earchFrm                                                                                                    |                                                                                                    |                                                 |                 |                                      |          |   |
|----------------------------------------------------------------------------------------------------|----------------------------------------------------------------------------------------------------|-------------------------------------------------|-----------------|--------------------------------------|----------|---|
| Device Name                                                                                                    | Device Location                                                                                      | Device Model                                    | IP Address      | Submask                              | Gate Way | 1 |
| ProLite                                                                                                    |                                                                                                    | BF430 232/485 TCP/                              | 192.168.168.125 | 255.255.255.0                        | 0.0.0.0  |   |
| Intel 21140-Based P<br>(Generic) - Packet S<br>Submassed<br>Active Route :<br>IP Address<br>Sub Mask<br>Gate Way | CI Fast Ethernet Adapter<br>cheduler Miniport<br>s: 192.168.1.13<br>: 255.255.255.0<br>: 192.168.1.1 | IP Address<br>Sub Mask :<br>Gate Way :<br>Mac : |                 | .00.00<br>.00.00<br>.00.00<br>.00.00 | Refresh  |   |

3) Click on the BF-430 you would like to configure and the settings will automatically appear in the modifications window.

| IP Address : | 192 168 168 125   |  |  |  |
|--------------|-------------------|--|--|--|
| Sub Mask :   | 255 255 0         |  |  |  |
| Gate Way:    |                   |  |  |  |
| Mac:         | 00 0E E3 01 44 3A |  |  |  |
|              | Alter             |  |  |  |

- 4) Proceed to change the IP, Sub Mask, and Gateway to allow for operation in your network Environment and click **Alter** to save your settings onto the BF-430.
- 5) After 5 seconds, click on **Refresh** and IP Search will bring up the new settings of the BF-430.
- 6) Exit IP Search.

#### **Determine COM PORTS currently being used by computer**

1) On your keyboard, press and hold the **Windows** key, then press the **Pause/Break** key to bring up the **System Properties**.

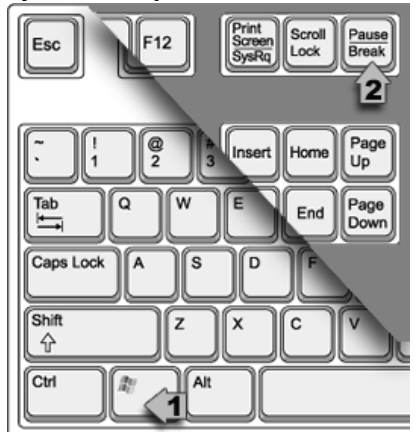

2) WindowsXP Users: Click the Hardware Tab. Now click Device Manager.

**Windows7 Users:** Click **Device Manager** on the top left of the **System Properties** Window. Then click on the **Hardware Tab**.

3) Click Ports (COM & LPT) to view the ports available.

a 🐙 Ports (COM & LPT) -

- ....🚏 Communications Port (COM1) ←
- 🛄 🖤 Printer Port (LPT1)
- 4) Write down the Communication(s) Port currently being used by the computer.

COM \_\_\_\_\_ COM \_\_\_\_\_ COM \_\_\_\_\_ COM \_\_\_\_\_

#### **Create a Virtual COM**

- 1) If **VSPort** is not running, please launch the program from your desktop.
  - **NOTE:** If **VSPort** will not start, this is because the program may already be runining. Click on the VSPort icon in the Task Bar to open the program.

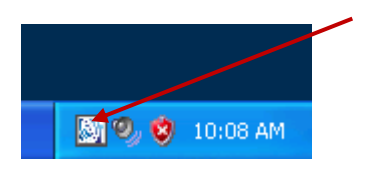

2) Select a COM PORT that is not currently being used by the computer from the drop down menu.3) Click on **Create** and the COM settings window will appear.

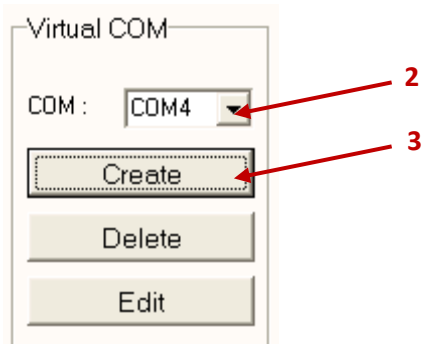

4) Enter the Baud Rate speed of your advertising unit.

**NOTE:** Please consult the user manual of the advertising unit to find out the Baud Rate.

- 5) Enter the current IP address of the BF-430.
- 6) Click Add to allow the BF-430 to utilize the selected COM.
- 7) Click Create to enable the selected COM.

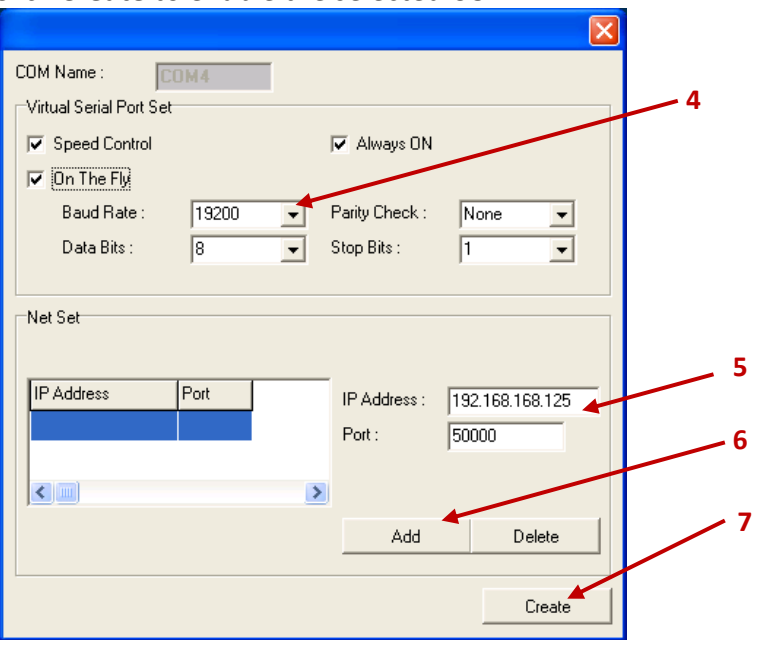

#### **Advertising Unit Communication**

You are now ready to communicate to your advertising unit via the network. Please consult the Software user manual for your advertising unit and select the Virtual COM port created using the **VSPort** software.

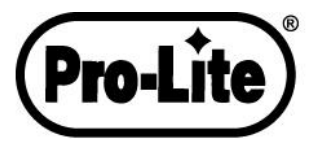

Phone: 714-668-9988 | Fax: 714-668-9980 | Web: www.pro-lite.com Web Support: www.pro-lite.com/support Email (Sales): sales@pro-lite.com Email (Support): support@pro-lite.com